## スマートフォンの **Smith**Nephew スミス・アンド・ネフュー 新WEBサイト 場合 新規登録手順のご案内 ホーム画面の左上「3本線」をタップすると、メニューが開き 登録画面に移行しますので基本情報を入力します。 ますので、新規登録をタップします。 ※ 名前が漢字1文字の方は 基本情報の登録 システム上登録困難となってし SN Q SN Q 医療従事者の方は、こちらより会員登録を = まうため、恐れ入りますがお名 お願いいたします。 前の後ろにふりがなもご入力く 基本情報 7 S₽ Q ださい。 Eメールアドレス\* 例1) 西にし 例2) 香かおり 会社概要 製品情報 敬称 • 採用情報 姓\* / Asia Pacific Home Asia Pacific を選択 ニュース 個人情報の取扱について 問い合わせ Life 国の地域 Japan I. Jar Unlimited -国の地域\* 新規管 🦰 ログイン #JL ちは / クノコジーをもって人々の生活から 健康を妨じる限労を取り続き、元の生活に戻る サポートをし、患者に向き合う医療従事者の力 になりたいた思っています。 国 Japan を選択 E, 必要事項入力後「個人情報の取り扱いについて」を 画面はそのままの状態ですが、ご登録いただいた ご確認いただき、チェックボックスにチェックを入れて登録を メールアドレスにSmith + Nephewから下記のメー クリックします。 ルが届きますので、 Smith+Nephew 宛先: タロウスミス ご興味のある分野 その後、登録いただいたメー メール内の緑のBOXを お興味のある分野について選択してくださ ルアドレスにメールが届きます。 クトックし、パスワード登録 Activation へ進みます。 個人情報の取り扱いについて 「個人情報の取扱いについて」及 び「**Cookie**」に関する注意事項に 重要! 同意します。 Account Activation メール受信に関する注意点 弊社からのメール等でのセミ パスワード設定のURLがつい Dear 人之人 Please use the following link to confirm your email address and complete your registration for your Smith+Nephew website account: ナー・製品情報提供を希望される お客様は「希望する」をお選びく ているため、迷惑メールフォ ださい。 チェックボックス2カ所にチェックを ルダに振り分けられる場合 規約をご確認・ご承諾のうえ、画面下の 「同意する]をクリックして、次の画面へ お進みください。 入れた場合メールが2つ届きます。 があります。 This link expires in 7 days ※登録に必要なメールは右記の Thank you, Smith+Nephew m ※ 迷惑メールフォルダ内で開くと、 登録 メールとなります。 緑のBOXではなくURL表記となっ ていますのでご注意ください。 パスワードを設定し、次へをクリックします。

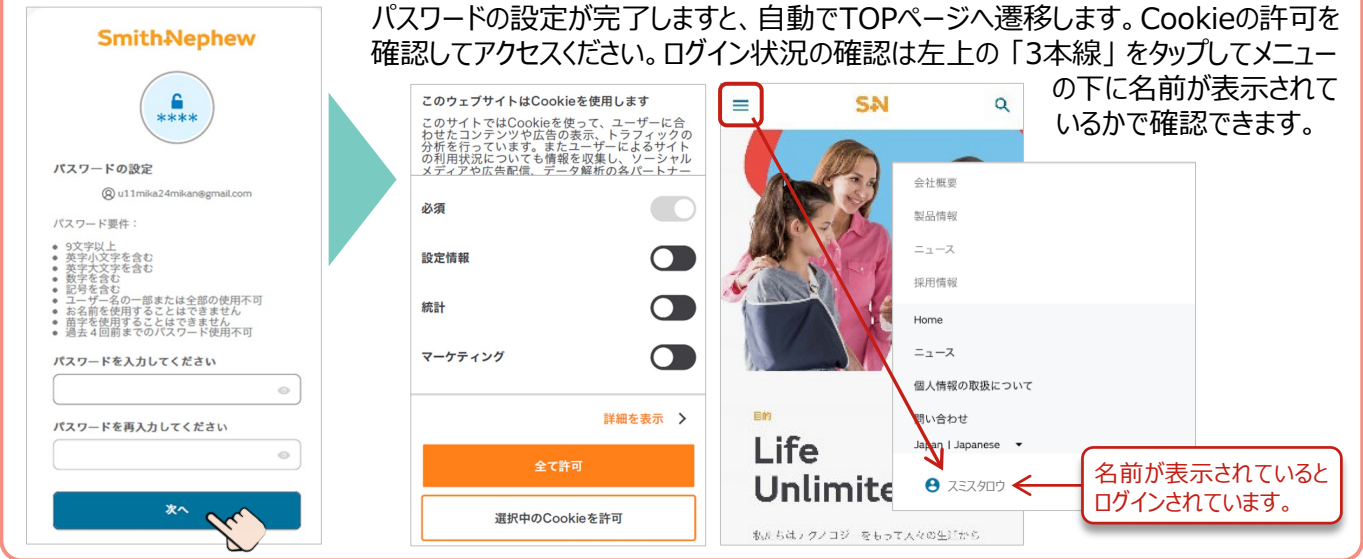

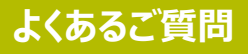

## Smith<sub>Nephew</sub>

2023年1月現在

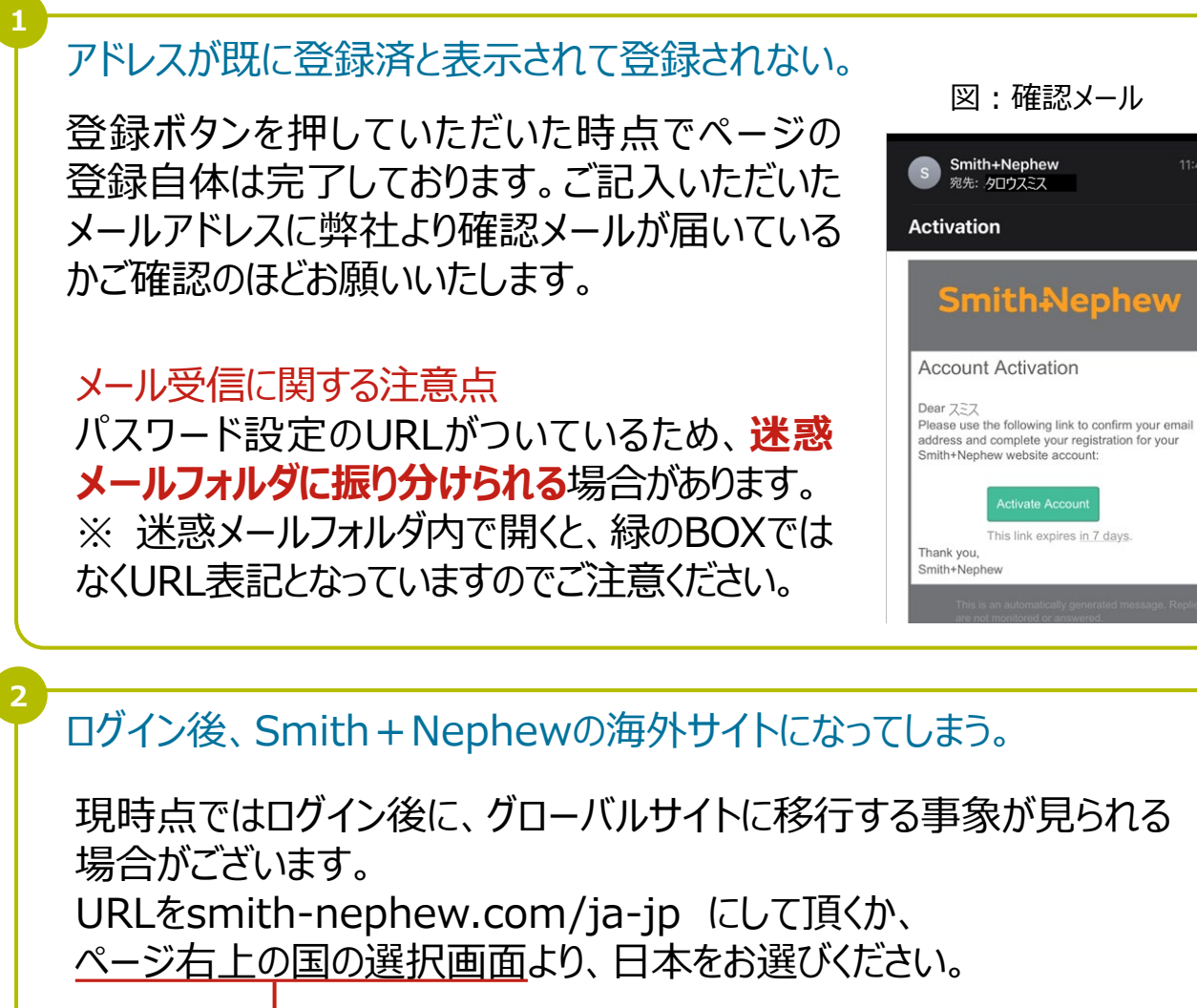

| Global I English | Country selector      |        |                       |                |        |
|------------------|-----------------------|--------|-----------------------|----------------|--------|
| Search Q         | Global                | Africa | Americas              | Asia Pacific   | Europe |
|                  | 🎦 Australia (English) |        | Mew Zealand (English) | Japan (Japanes |        |

## 問い合わせ先

ご不明な点、ご質問などは下記より問い合わせください。 https://www.smith-nephew.com/ja-jp/contact-us

スミス・アンド・ネフュー株式会社 マーケティングサービス

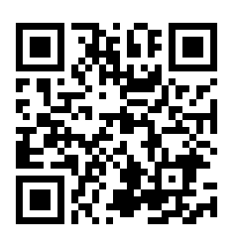